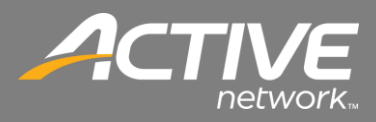

## **CONTENTS**

| USB Port Configuration     | 2 |
|----------------------------|---|
| Network Port Configuration | 3 |

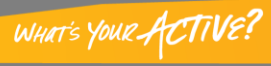

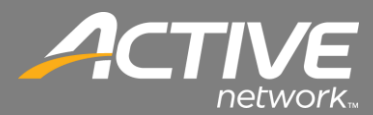

## **USB** Port Configuration

Often a computer can have multiple USB ports and there isn't an easy way to map a physical port to the logical port other than trying each one when a printer will not print. This will outline that process.

| F                                                                   | onts                                                             | Tools       |                |            | About        |                |  |
|---------------------------------------------------------------------|------------------------------------------------------------------|-------------|----------------|------------|--------------|----------------|--|
| General                                                             | Sharing                                                          | Ports       | Advanced       | Color Mar  | nagement     | Security       |  |
| <del>,</del>                                                        | Chec                                                             | k-in Printe | r              |            |              |                |  |
| Location:                                                           |                                                                  |             |                |            |              |                |  |
| Commen                                                              | t:                                                               |             |                |            |              |                |  |
|                                                                     |                                                                  |             |                |            |              |                |  |
| Model:<br>Feature                                                   | Godex                                                            | EZ-DT-4 C   | GZPL           |            |              |                |  |
| Model:<br>Feature<br>Color:                                         | Godex<br>s<br>No                                                 | EZ-DT-4 C   | GZPL<br>Paper  | available: |              |                |  |
| Model:<br>Feature<br>Color:<br>Double                               | Godex<br>s<br>No<br>:-sided: No                                  | EZ-DT-4 C   | GZPL<br>Paper  | available: |              | ~              |  |
| Model:<br>Feature<br>Color:<br>Double<br>Staple:                    | Godex<br>s<br>No<br>t-sided: No<br>No                            | EZ-DT-4 C   | GZPL<br>Paper  | available: |              | *              |  |
| Model:<br>Feature<br>Color:<br>Double<br>Staple:<br>Speed:          | Godex<br>s<br>No<br>t-sided: No<br>No<br>Unknown                 | EZ-DT-4 C   | GZPL<br>Paper  | available: |              | *              |  |
| Model:<br>Feature<br>Color:<br>Double<br>Staple:<br>Speed:<br>Maxim | Godex<br>s<br>No<br>t-sided: No<br>No<br>Unknown<br>um resolutio | EZ-DT-4 C   | Paper          | available: |              | *              |  |
| Model:<br>Feature<br>Color:<br>Double<br>Staple:<br>Speed:<br>Maxim | Godex<br>s<br>No<br>t-sided: No<br>No<br>Unknown<br>um resolutio | c EZ-DT-4 C | Paper<br>Paper | available: | Print Test I | ↑<br>▼<br>Page |  |

Figure 11 - Printer Properties General Tab

- 1. If you haven't tried printing open the Printer Properties for the Godex printer select the General tab.
- 2. Click Print Test Page.
- 3. If the printer prints a tag with the Windows Logo on it then the printer is working and setup properly.
- 4. If it does not then continue on with this procedure.

| Check-in Pri                        | nter Properti                    | es        |        |                       |        |                   | <b>—</b> X |
|-------------------------------------|----------------------------------|-----------|--------|-----------------------|--------|-------------------|------------|
| For                                 | ts                               |           | Too    | ols                   |        | Abou              | t          |
| General                             | Sharing                          | orts      | Adva   | inced                 | Colo   | r Management      | Security   |
| <i>a</i> (                          | heck-in Prin                     | ter       |        |                       |        |                   |            |
| Print to the<br>checked por<br>Port | following po<br>t.<br>Descriptio | t(s). Doc | ument  | ts will pr<br>Printer | nt to  | the first free    | *          |
| LPT3:                               | Printer Po                       | rt        |        |                       |        |                   |            |
| COM4:                               | Serial Port                      |           |        |                       |        |                   |            |
| 🔲 СОМЗ:                             | Serial Port                      |           |        |                       |        |                   | =          |
| FILE:                               | Print to Fi                      | e         |        |                       |        |                   |            |
| USB003                              | Virtual pri                      | nter port | for    | ZDesig                | ner LP | 2844-Z            |            |
| USB002                              | Virtual pri                      | nter port | for    | ZDesig                | ner G) | (420d             | _          |
| USB001                              | Virtual pri                      | nter port | for    | Check-                | in Pri | nter, ZDesigner I | LP 👻       |
| Add                                 | Port                             |           | Delete | Port                  |        | Configure P       | Port       |
| 🔽 Enable bi                         | directional su                   | pport     |        |                       |        |                   |            |
| Enable pr                           | rinter pooling                   |           |        |                       |        |                   |            |
| P                                   |                                  |           |        |                       |        |                   |            |
|                                     |                                  |           |        |                       |        |                   |            |
|                                     |                                  | ОК        |        | Cancel                |        | Apply             | Help       |

Figure 12 - Printer Properties Port Tab

- 5. Select the Ports tab.
- 6. You may see several USB Ports listed.
- 7. If USB001 is selected then select USB002 and then click Apply.
- 8. Since you printed a Test Page previously it should still be in the queue ready to print when you select the correct USB port and click Apply.
- 9. Continue this process with the next printer port until the Printer prints the Test Page (Windows Logo). Once it is done you have selected the correct port and the printer is ready.

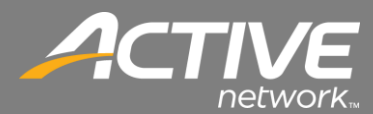

## Network Port Configuration

Often a computer can have multiple USB ports and there isn't an easy way to map a physical port to the logical port other than trying each one when a printer will not print. This will outline that process.

| Fonts                                  |                                     | Tools             | Abo                  | ut       |
|----------------------------------------|-------------------------------------|-------------------|----------------------|----------|
| ieneral S                              | Sharing Ports                       | Advanced          | Color Management     | Security |
| e G                                    | odex DT4 GZPL                       |                   |                      |          |
| rint to the for<br>hecked port<br>Port | ollowing port(s). D                 | ocuments will pri | nt to the first free | *        |
| V LPT1:                                | Printer Port                        | Godex             | OT4 GZPL             | E        |
| LPT2:                                  | Printer Port                        |                   |                      |          |
| LPT3:                                  | Printer Port                        |                   |                      |          |
| COM5:                                  | Serial Port                         |                   |                      |          |
| COM6:                                  | Serial Port                         |                   |                      |          |
| COM7:                                  | Serial Port                         |                   |                      |          |
| COM8:                                  | Serial Port                         |                   |                      | -        |
| Add P                                  | ort                                 | Delete Port       | Configure            | Port     |
| Enable bid                             | lirectional support<br>nter pooling |                   |                      |          |
|                                        |                                     |                   |                      |          |

Figure 13 - Printer Properties Ports Tab

1. Open the Printer Properties for the Godex printer then select the Ports tab.

| Printer Ports                        |                 |
|--------------------------------------|-----------------|
| Available port types:                |                 |
| CutePDF Writer Monitor<br>Local Port |                 |
| Standard TCP/IP Port                 |                 |
| ZDesigner Port Monitor               |                 |
| New Port Type                        | New Port Cancel |

**Figure 14 - Printer Ports** 

2. Select Standard TCP/IP PORT then click Add Port.

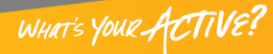

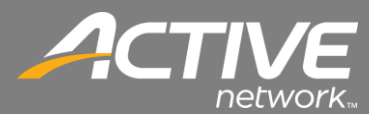

| Welcome         | to the Add Standard                      |
|-----------------|------------------------------------------|
| TCP/IP I        | Printer Port Wizard                      |
| This wizard hel | ps you add a port for a network printer. |
| Before continu  | ng be sure that:                         |
| 1. The device i | turned on.                               |
| 2. The network  | ; is connected and configured.           |
| To continue of  | ick Next                                 |

Figure 20 TCP/IP Port Wizard

3. The "Add Standard TCP/IP Printer Port Wizard" window will show. Click the Next button.

| Add port<br>For which device do you want to ad | d a port?                                    |  |
|------------------------------------------------|----------------------------------------------|--|
| Enter the Printer Name or IP ad                | dress, and a port name for the desired devic |  |
| Printer Name or IP Address:                    | 192.168.0.11                                 |  |
| Port Name:                                     | 192.168.0.11                                 |  |
|                                                |                                              |  |
|                                                |                                              |  |
|                                                |                                              |  |
|                                                |                                              |  |
|                                                |                                              |  |

Figure 21 TCP/IP Port Wizard

4. Enter the Printers TCP/IP Address then click Next.

| The device co                                                                   | uld not be identified.                                                                                                    |
|---------------------------------------------------------------------------------|----------------------------------------------------------------------------------------------------|
| The detected dev                                                                | ice is of unknown type. Be sure that:                                                                                                    |
| . The device is p                                                               | roperly configured.                                                                                                    |
| . The address of                                                                | n the previous page is correct.                                                                                                    |
|                                                                                 | and descent and a sufficient soundly as such as the supervised by such as the descent sound as a                                                |
| ither correct the                                                               | address and perform another search on the network by returning to the previous                                                                  |
| Either correct the<br>wizard page or se                                         | address and perform another search on the network by returning to the previous<br>lect the device type if you are sure the address is correct.  |
| Either correct the<br>wizard page or se                                         | address and perform another search on the network by returning to the previous<br>lect the device type if you are sure the address is correct.  |
| Either correct the<br>wizard page or se                                         | address and periorit anothe search on the network by returning to the previous<br>left the device type if you are sure the address is correct.  |
| ither correct the<br>vizard page or se<br>Device Type                           | adoless and periodin another search on the network by returning to the previous<br>lect the device type if you are sure the address is correct. |
| ither correct the<br>vizard page or se<br>Device Type<br>Standard               | adules and periodin anothe search on the network by returning to the previous lead the device type if you are sure the address is correct.      |
| ither correct the<br>vizard page or se<br>Device Type<br>Standard               | doubes and periodin another search on the network by returning to the previous lead the device type if you are sure the address is correct.     |
| ither correct the<br>wizard page or se<br>Device Type<br>③ Standard<br>⑦ Custom | Generic Network Card                                                                                                    |

Figure 22 TCP/IP Port Wizard

5. Keep the defaults on the screen then click Next.

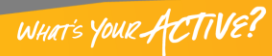

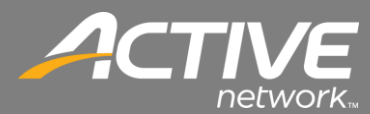

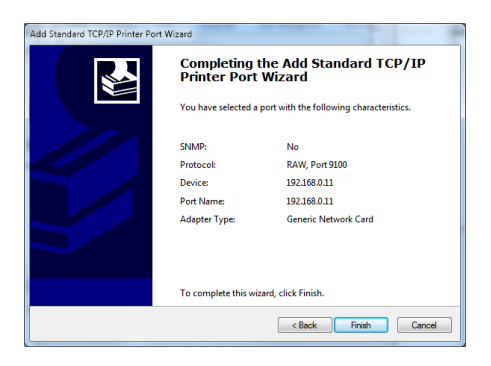

Figure 23 TCP/IP Port Wizard

6. Click Finish on the final screen.

| Fonte                                      | Toole                   | About                    |
|--------------------------------------------|-------------------------|--------------------------|
| General Sharing                            | Ports Advanced          | Color Management Securit |
| Godex DT4 (                                | SZPL                    | at to the first free     |
| checked port.                              | Description             | Printer ^                |
| DOT4 001                                   | Officeiet Pro L7600 pri |                          |
| SendToKindle P                             | SendToKindle Port       | Send to Kindle           |
| 192.168.2.142                              | Standard TCP/IP Port    | ZDesigner QLn320 (ZPL)   |
| <b>192.168.0.11</b>                        | Standard TCP/IP Port    | <u> </u>                 |
| XPSPort:                                   | Local Port              | Microsoft XPS Document   |
| 🔲 nul:                                     | Local Port              | Send To OneNote 2013 🖕   |
| •                                          |                         | •                        |
| Add Port                                   | Delete Port             | Configure Port           |
| Enable bidirectional Enable printer poolir | support                 |                          |
|                                            |                         |                          |

**Figure 24 Printer Properties** 

7. Insure that the newly added TCP/IP port is selected in the ports box. Then click Apply. The TCP/IP is now added and printing will work.

5